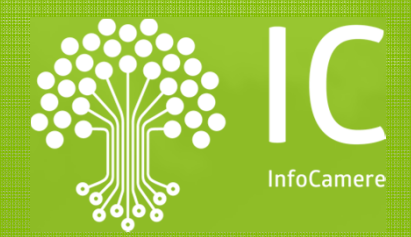

# Il servizio TACI Carte tachigrafiche online

Aprile 2023

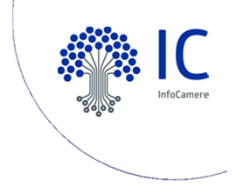

## Contesto del servizio

La pratica telematica Carte tachigrafiche

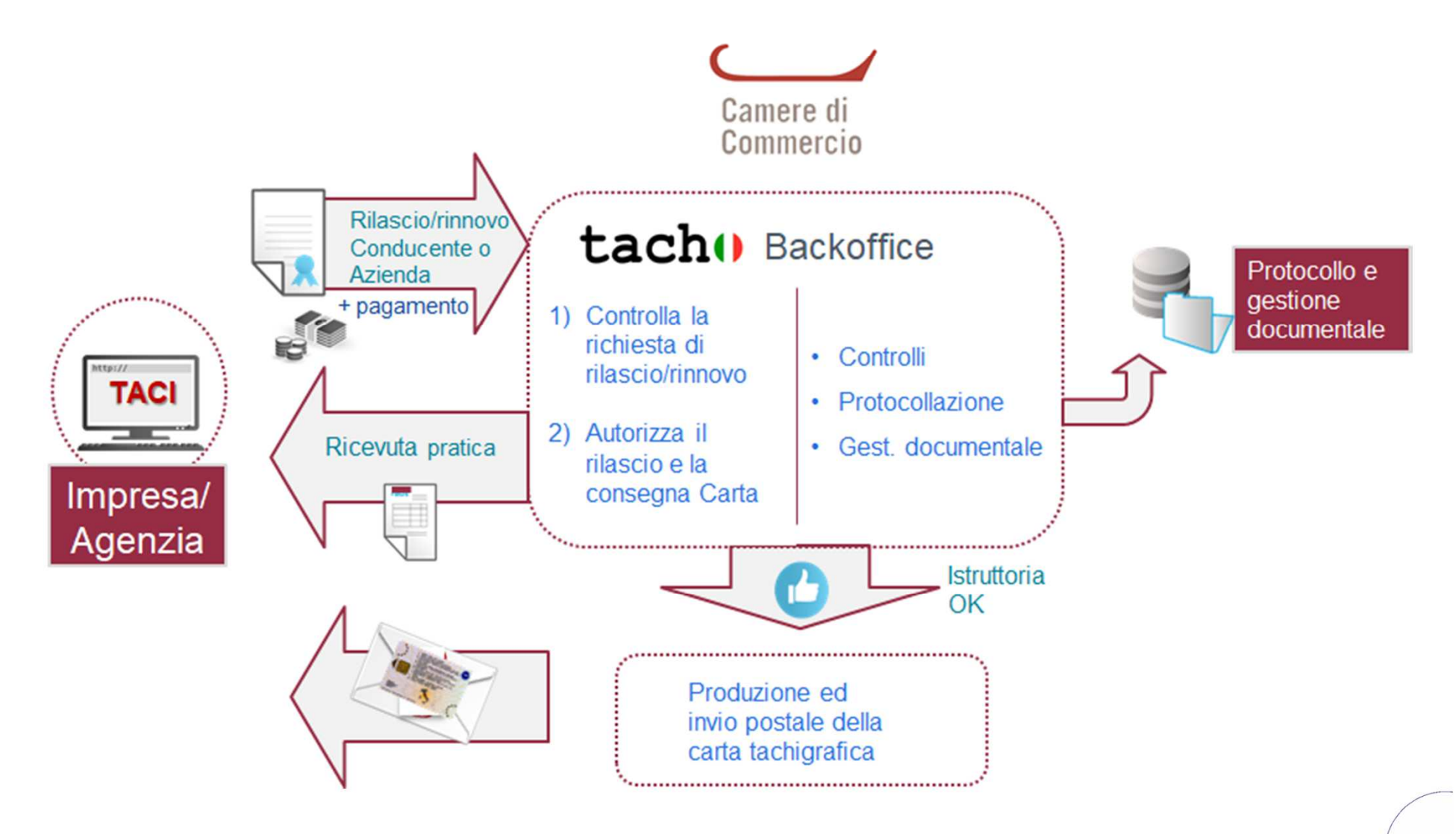

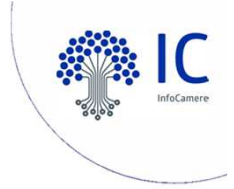

## Descrizione del servizio Funzioni di TACI

Richieste di prima emissione o rinnovo per ottenere la Carta Conducente e/o la Carta Azienda alla Camera di Commercio.

- Invio telematico da parte dei soggetti abilitati alla richiesta di carte tachigrafiche
- **Protocollazione** della richiesta automatica.
- Possibilità di seguire lo stato di avanzamento della pratica.
- Recapito all'indirizzo specificato nella domanda o ritiro Carta presso la sede della Camera di Commercio.

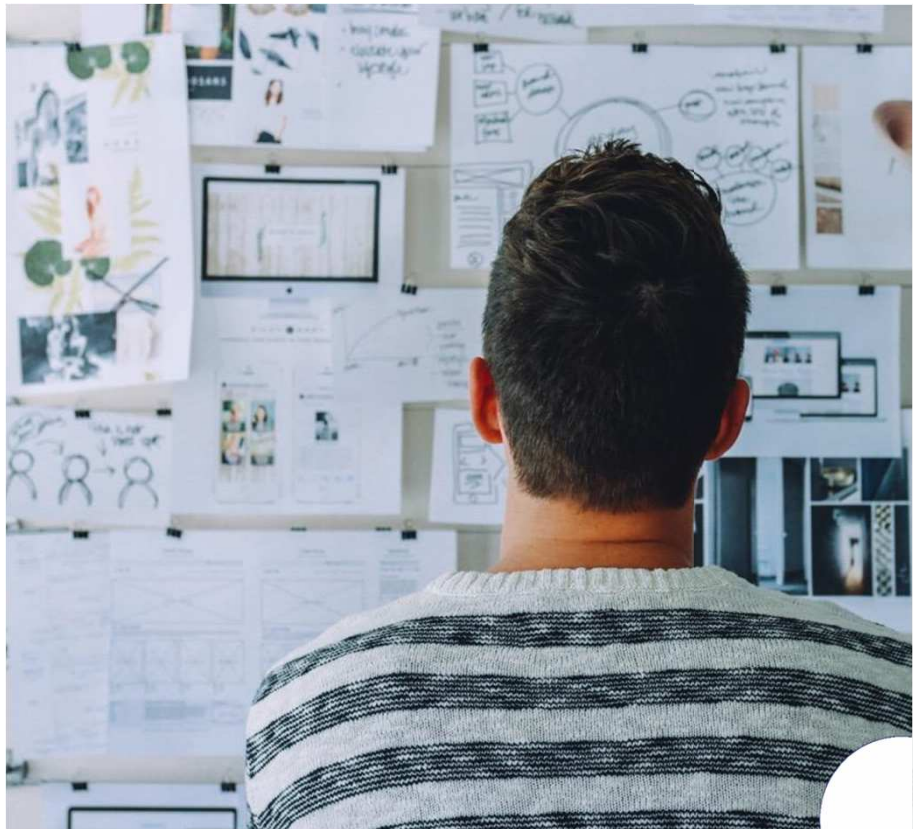

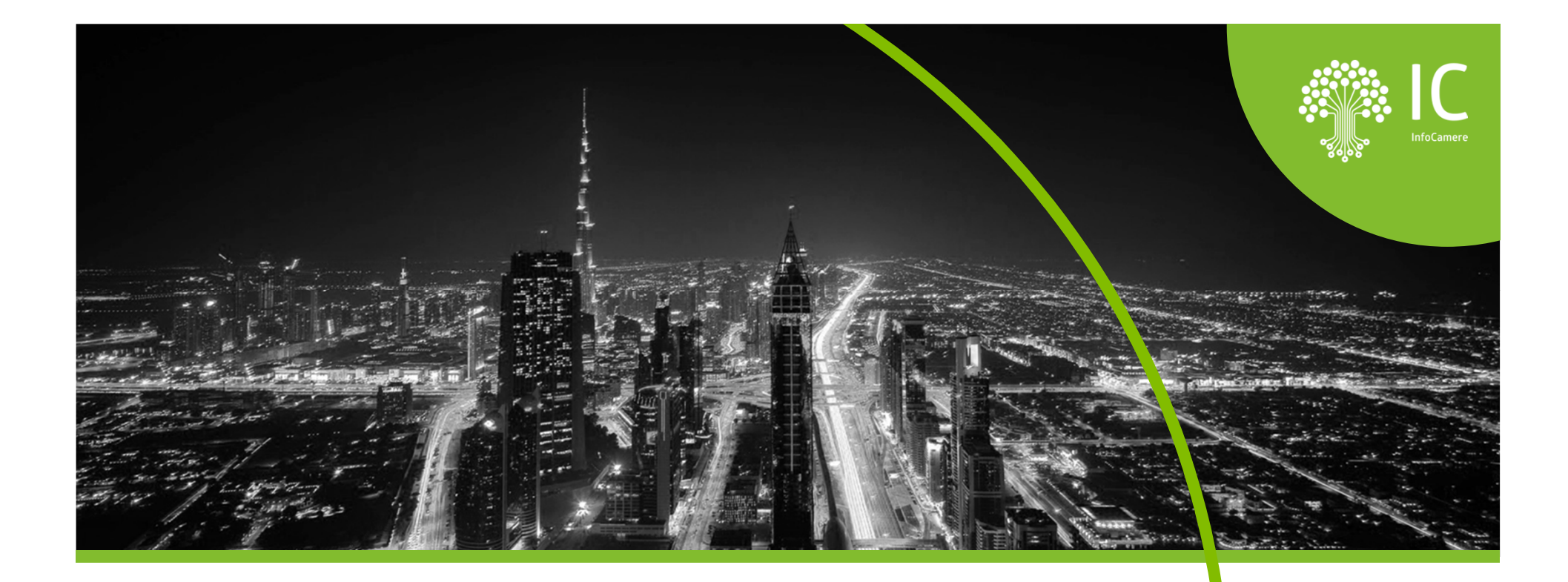

## Il portale: https://taci.infocamere.it

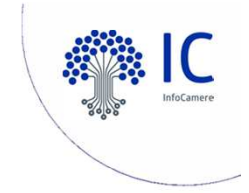

## **Premessa:**

Sottoscrizione da parte dell'agenzia del contratto di mandato per poter usufruire del servizio e invio alla Camera di Commercio di riferimento.

- Condizioni di contratto
- Nomina a Responsabile trattamento dati personali

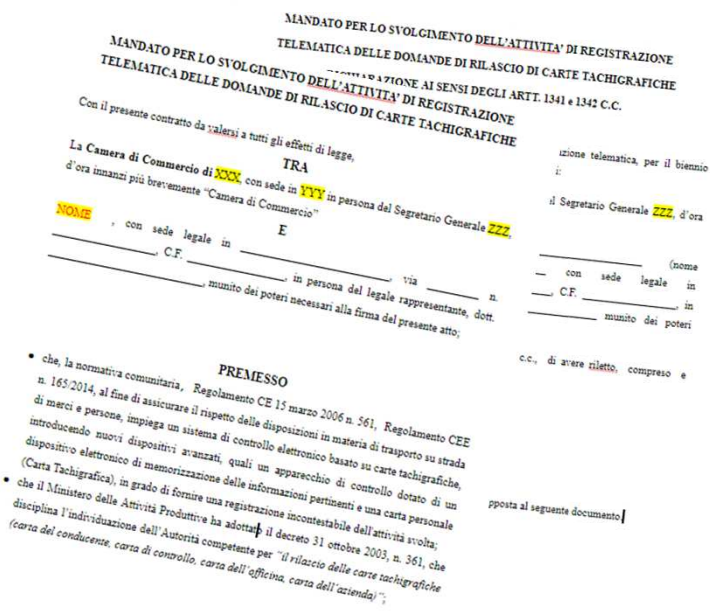

Sottoscrizione ed invio del mandato alla CCIAA

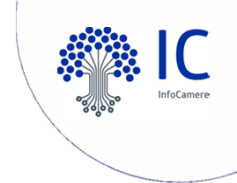

## L'accesso all'applicazione

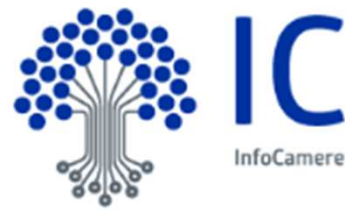

# https://taci.infocamere.it

#### TACI - Pratica telematica carte tachigrafiche

#### Descrizione del servizio

Questo servizio permette ai soggetti autorizzati di inviare alla Camera di Commercio competente per territorio o residenza le richieste di prima emissione e rinnovo per ottenere la Carta Conducente e/o la Carta Azienda.

Ogni richiesta, sarà automaticamente protocollata al momento dell'invio e, all'utente verrà contestualmente comunicato (mediante notifica alla casella di posta dichiarata in fase di registrazione) il numero di protocollo e la data di protocollazione.

E' possibile seguire lo stato di avanzamento della pratica; la carta potrà poi essere recapitata all'indirizzo specificato nella domanda o ritirata presso la sede della Camera di Commercio.

N.B. si consiglia di verificare sul sito istituzionale della Camera di competenza se sia stato at il servizio.

#### Accedi all'applicazione

N.B. Per poter accedere è necessario disporre delle credenziali previste per il servizio Registro Imprese - Telemaco con abilitazione all'invio pratiche.

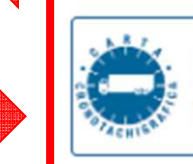

Pratica telematica carte tachigrafiche

Necessità di registrarsi a Registro Imprese. Se già in possesso delle credenziali, cliccare «inizio»

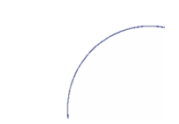

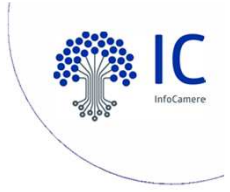

## L'accesso all'applicazione

È necessario disporre delle credenziali previste per il servizio

#### Telemaco invio pratiche nel Registro Imprese

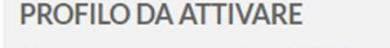

Perchè aderire al servizio SCOPRI

Telemaco - Consultazione
 Leggi le CONDIZIONI DI ADESIONE

Per l'accesso a dati e documenti del Registro Imprese (visure, bilanci, ecc.), del Registro Protesti e dei Registri Europei.

Telemaco - Consultazione + Invio Pratiche + Richiesta Certificati
 Leggi le CONDIZIONI DI ADESIONE

In aggiunta ai servizi di consultazione, per inviare pratiche ComUnica e altre pratiche telematiche, e per certificati del Registro Imprese.

Per completare la registrazione è necessario essere in possesso di un dispositivo di Firma Digitale.

<u>con specifica</u> abilitazione all'invio pratiche. L'abilitazione va richiesta a <u>supporto crono@infocamere.it</u>

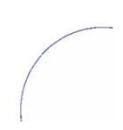

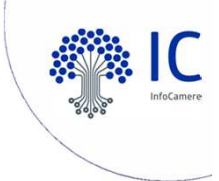

## L'accesso all'applicazione

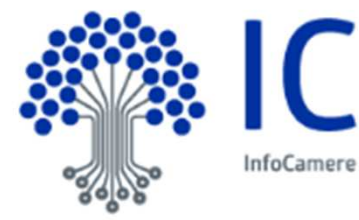

## https://taci.infocamere.it

#### TACI - Pratica telematica carte tachigrafiche

#### Descrizione del servizio

Questo servizio permette ai soggetti autorizzati di inviare alla Camera di Commercio competente per territorio o residenza le richieste di prima emissione e rinnovo per ottenere la Carta Conducente e/o la Carta Azienda.

Ogni richiesta, sarà automaticamente protocollata al momento dell'invio e, all'utente verrà contestualmente comunicato (mediante notifica alla casella di posta dichiarata in fase di registrazione) il numero di protocollo e la data di protocollazione.

E' possibile seguire lo stato di avanzamento della pratica; la carta potrà poi essere recapitata all'indirizzo specificato nella domanda o ritirata presso la sede della Camera di Commercie

N.B. si consiglia di verificare sul sito istituzionale della Camera di competenza se sia stato attivato il servizio.

#### Accedi all'applicazione

N.B. Per poter accedere è necessario disporre delle credenziali previste per il servizio Registro Imprese - Telemaco con abilitazione all'invio pratiche.

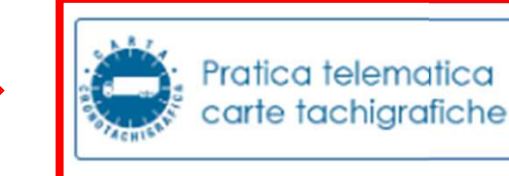

#### Cliccare «Inizio»

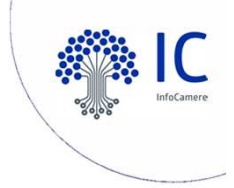

## L'accesso all'applicazione TACI

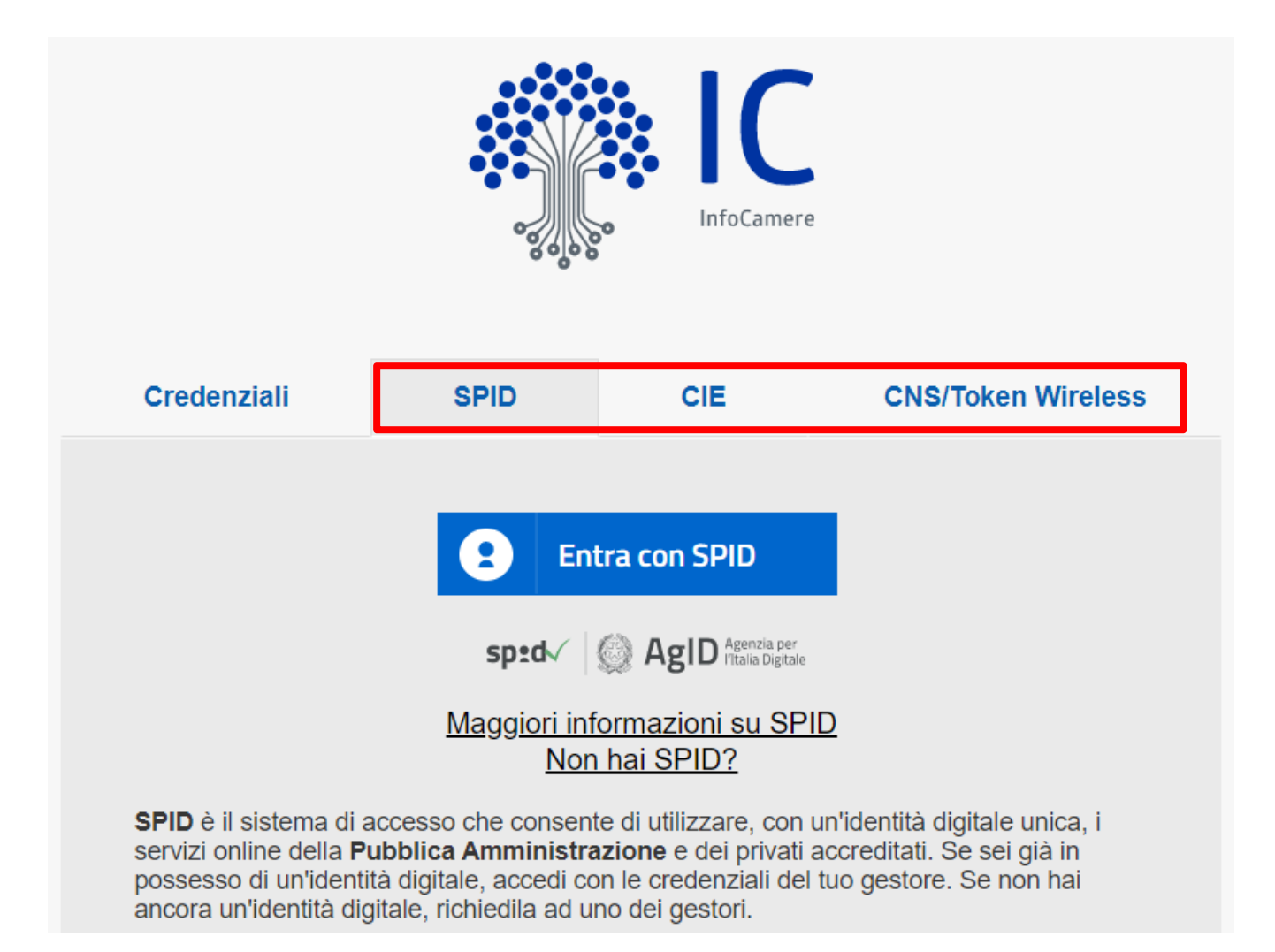

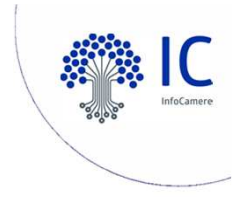

## Avviare una richiesta

| Pratica telematica<br>cronotachigrafi   |                                                   | Richiedente Utente                  | CUscita                 |
|-----------------------------------------|---------------------------------------------------|-------------------------------------|-------------------------|
| Home Richiesta Allegati Firma Pagamento | Invio Esito                                       |                                     | Download -              |
| TACI carte tachigrafiche                |                                                   |                                     |                         |
| Invia una nuova richiesta - Step1       |                                                   |                                     |                         |
| Tipologia carta* 💿 Carta Conducente     | Attenzione!La richiesta deve essere e competenza! | effettuata presso la camera di comm | ercio di                |
| Carta Azienda                           | Scegli la camera*                                 | Nuova                               | <b>∨</b><br>richiesta → |

### Scegliere la tipologia della carta e la Camera di riferimento

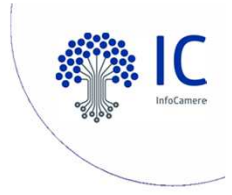

## Creazione di una nuova richiesta

| Pratica telematica<br>cronotachigrafi   |                                                 | Richiedente     Couscita Utente                                  |
|-----------------------------------------|-------------------------------------------------|------------------------------------------------------------------|
| Home Richiesta Allegati Firma Pagamento | Invio Esito                                     | Download -                                                       |
| TACI carte tachigrafiche                |                                                 |                                                                  |
| Invia una nuova richiesta - Step1       |                                                 |                                                                  |
| Tipologia carta* 💿 Carta Conducente     | Attenzione!La richiesta deve essere competenza! | effettuata presso la camera di commercio di                      |
| Carta Azienda                           | Scegli la camera*                               | AA di Verona - Pratiche Telematiche Crono 💙<br>Nuova richiesta → |

Cliccare su «Nuova richiesta»

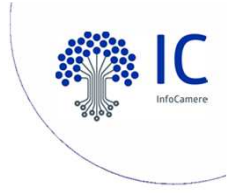

## I dati del conducente (intestatario)

| Tipologia emissione  | In qualità di                    | Dettagli                     |    |
|----------------------|----------------------------------|------------------------------|----|
| Prima emissione      | <ul> <li>Intestatario</li> </ul> | Codice fiscale intestatario* |    |
| Rinnovo per scadenza | <ul> <li>Delegato</li> </ul>     | RSSMRA70A15H501G             | \$ |

| Dati del conducente/intestatario |                               | Dati patente del conducente     |                            |
|----------------------------------|-------------------------------|---------------------------------|----------------------------|
| Nome*<br>Mario                   | Cognome*<br>Rossi             | Numero patente*<br>VI34E3212F3  | Tipo*<br>C-Ε V             |
| Sesso*<br>M F                    | Data di nascita<br>15-01-1970 | Data di rilascio*<br>28-09-2018 | Scadenza* 27-08-2023       |
| Stato di Nascita*                | Provincia*<br>VICENZA         | Stato*                          | Rilasciata* MOTORIZZAZIONE |
| Comune di nascita*<br>VICENZA    | V                             |                                 |                            |

### Compilare il formulario in tutte le sue parti (NB: formato date)

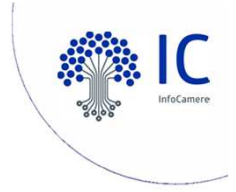

## I dati del conducente e Contatti

| Dati residenza dl conducente |               |            |              |
|------------------------------|---------------|------------|--------------|
| indirizzo.*                  | Civico*       | Provincia* |              |
| Viale V Giuseppe Verdi       | 101           | VICENZA    | $\mathbf{v}$ |
| Comune di residenza* VICENZA | CAP*<br>36100 |            |              |
|                              |               |            |              |

| Dati per contatti                                                                               |                                                    |
|-------------------------------------------------------------------------------------------------|----------------------------------------------------|
| l riferimento inseriti saranno usati per eventuali comunicazione da parte dell'ufficio preposto |                                                    |
| Numero telefono di contatto*<br>0444 321444                                                     | Indirizzo Email / PEC.*     Imario.rossi@gmail.com |

## Contatti per richieste di chiarimento

(dell'agenzia ovvero dell'interessato)

Continuare con la compilazione dei vari campi

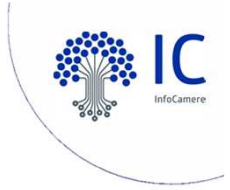

## Comunicare i dati per la consegna della carta tachigrafica

| Dati sp | edizione                              |                       |                    |
|---------|---------------------------------------|-----------------------|--------------------|
|         |                                       | Destinatario          |                    |
| 0       | Ritiro c/o camera di commercio        | Destinatario          |                    |
|         |                                       | Indirizzo*            | Num. civ.*         |
| 0       | Spedizione all'indirizzo di residenza | Indirizzo             | Numero civico      |
|         |                                       | Provincia spedizione* | Comune spedizione* |
| ۲       | Spedizione al seguente indirizzo      | V                     | V                  |
|         |                                       | CAP*                  | Frazione           |
|         |                                       | CAP                   | Frazione           |
|         |                                       |                       |                    |
|         |                                       |                       |                    |
|         |                                       |                       |                    |

← Precedente 😫 Salva bozza Successivo →

Terminare la compilazione e salvare la bozza

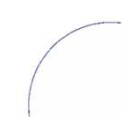

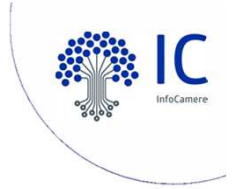

## Passare al prossimo punto per l'invio della richiesta

| Dati sp | pedizione                             |                       |                    |
|---------|---------------------------------------|-----------------------|--------------------|
|         |                                       | Destinatario          |                    |
| 0       | Ritiro c/o camera di commercio        | Elisabetta Bianchi    |                    |
|         |                                       | Indirizzo*            | Num. civ.*         |
| 0       | Spedizione all'indirizzo di residenza | Corso V Cavour        | 13                 |
|         |                                       | Provincia spedizione* | Comune spedizione* |
| ۲       | Spedizione al seguente indirizzo      | VICENZA               | COSTABISSARA       |
|         |                                       | CAP*                  | Frazione           |
|         |                                       | 36030                 | Frazione           |
|         |                                       |                       |                    |
|         |                                       |                       |                    |
|         |                                       |                       |                    |

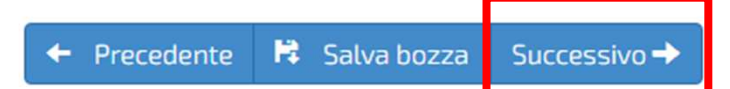

#### Cliccare su «Successivo»

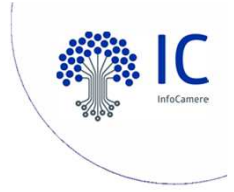

## • Caricare gli Allegati (fototessera) 1/3

Domanda:5668. Carta conducente - prima emissione:

| eve essere recente, mostrare interamente la testa e la sommità delle spalle.                                        |                                                                                                    |
|----------------------------------------------------------------------------------------------------|----------------------------------------------------------------------------------------------------|
| i qualità e la risoluzione devono essere buone: l'immagine deve essere nitida e il volto chiaramente distinguibile. |                                                                                                    |
| on devono essere presenti effetti di sovraesposizione o sottoesposizione, ombre o riflessi sul viso o sullo sfondo. |                                                                                                    |
| oltre non si devono indossare ornamenti, occhiali con lenti colorate e copricapi.                                   |                                                                                                    |
|                                                                                                    |                                                                                                    |
|                                                                                                    |                                                                                                    |
|                                                                                                    |                                                                                                    |
|                                                                                                    |                                                                                                    |
|                                                                                                    |                                                                                                    |
|                                                                                                    |                                                                                                    |
|                                                                                                    |                                                                                                    |
|                                                                                                    |                                                                                                    |
|                                                                                                    |                                                                                                    |
|                                                                                                    |                                                                                                    |
|                                                                                                    |                                                                                                    |
|                                                                                                    |                                                                                                    |
| ne della fototessera dell'intestatario della carta 👘 🖆 Sfoglia                                                      | ſ                                                                                                    |
|                                                                                                    | eve essere recente, mostrare interamente la testa e la sommità delle spalle.<br>a qualità e la risoluzione devono essere buone: l'immagine deve essere nitida e il volto chiaramente distinguibile.<br>on devono essere presenti effetti di sovraesposizione o sottoesposizione, ombre o riflessi sul viso o sullo sfondo.<br>oltre non si devono indossare ornamenti, occhiali con lenti colorate e copricapi.<br>ne della fototessera dell'intestatario della carta |

Cliccare su «Sfoglia» per caricare la fototessera

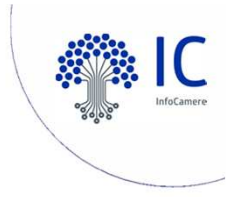

## • Caricare gli Allegati (fototessera) 2/3

| ome Richiesta Allegati Firma Pagamento                    | Invio Esito Download |
|-----------------------------------------------------------|----------------------|
| manda:1881. Carta conducente - prima emissione:           |                      |
|                                                           |                      |
| Scansione della fototessera dell'intestatario della carta | Sfoglia              |
| Allegato valido                                           |                      |

## Impostare la foto sulla sinistra

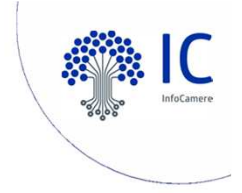

## Caricare gli Allegati (fototessera) 3/3

| scansione della fototessera dell'intestatario della carta             | me Richiesta Allegati             | Firma Pagan    | nento Invio | Esito | Downloa |
|-----------------------------------------------------------------------|-----------------------------------|----------------|-------------|-------|---------|
| Scale dell'intestatio della cata                                      | manda:1881. Carta conducente - pr | ima emissione: |             |       |         |
| icasione della fototessera dell'intestatario della cata               |                                   |                |             |       |         |
| icansione della fototessera dell'intestatario della carta             |                                   |                |             |       |         |
| Scansione della fototessera dell'intestatario della carta             |                                   |                |             |       |         |
| Scansione della fototessera dell'intestatario della carta             | 00                                |                |             |       |         |
| Scansione della fototessera dell'intestatario della carta             |                                   |                |             |       |         |
| Scansione della fototessera dell'intestatario della carta             |                                   |                |             |       |         |
| icansione della fototessera dell'intestatario della carta             |                                   |                |             |       |         |
| icansione della fototessera dell'intestatario della carta             |                                   |                |             |       |         |
| icansione della fototessera dell'intestatario della carta             |                                   |                |             |       |         |
| cansione della fototessera dell'intestatario della carta              |                                   |                |             |       |         |
| icansione della fototessera dell'intestatario della carta             | 00                                |                |             |       |         |
| icansione della fototessera dell'intestatario della carta             |                                   |                |             |       |         |
| icansione della fototessera dell'intestatario della carta             |                                   |                |             |       |         |
| cansione della fototessera dell'intestatario della carta              |                                   |                |             | 3<br> | ·       |
| icansione della fototessera dell'intestatario della carta 🖉 🖕 Sfoglia |                                   |                |             |       |         |
|                                                                       |                                   |                |             |       |         |

#### Controllo sulla destra

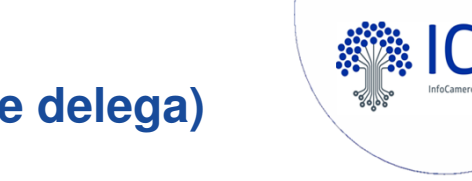

#### Caricare gli Allegati (firma del conducente e delega)

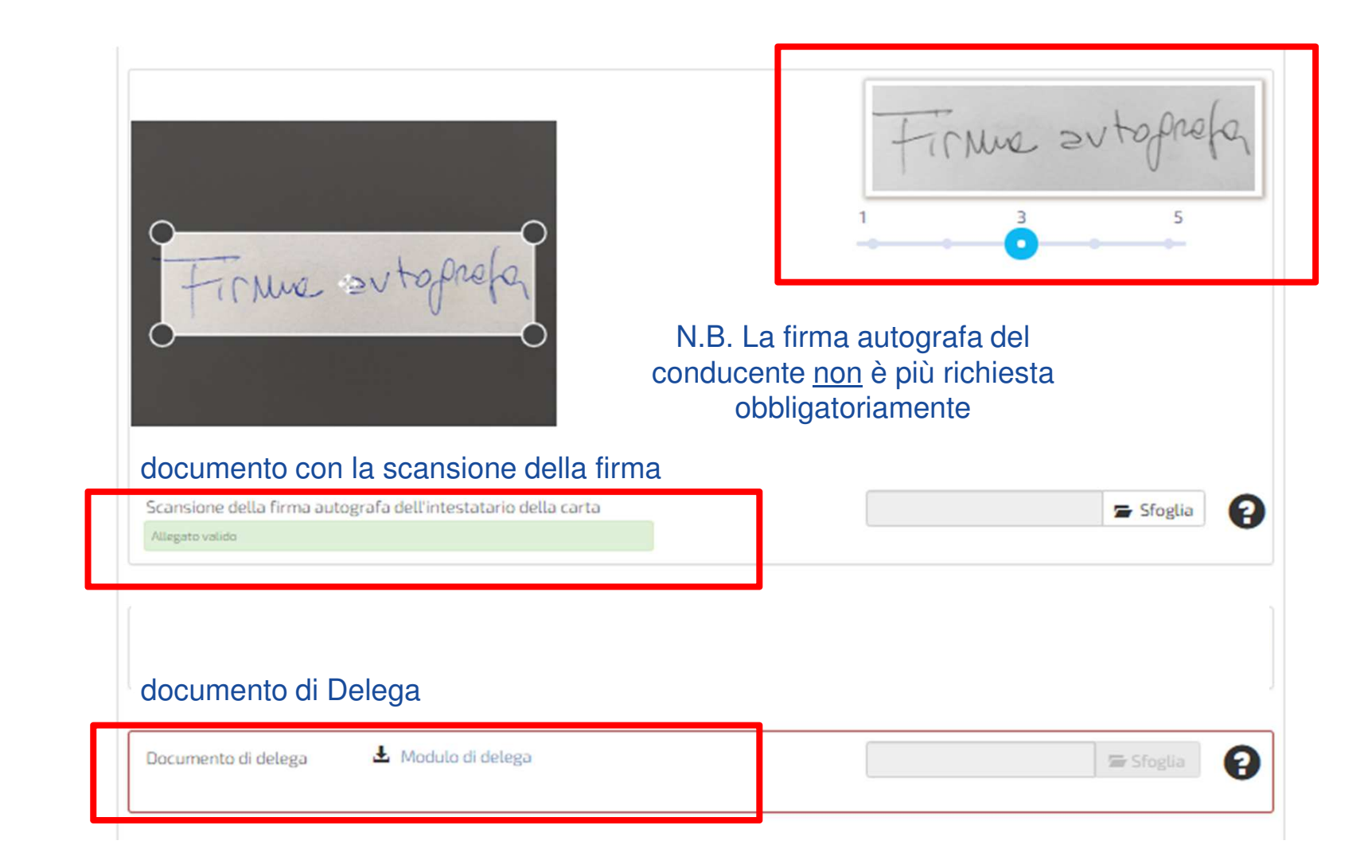

NB il documento di identità del Delegato non è più richiesto

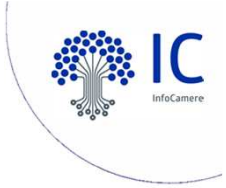

## • Caricare la delega dell'agenzia

#### PROCURA SPECIALE, DOMICILIAZIONE E DICHIARAZIONI SOSTITUTIVE DELL'ATTO DI NOTORIETÀ

per l'esecuzione delle formalità amministrative per il rilascio di una Carta tachigrafica

Codice univoco di identificazione della pratica telematica [ 1801 ]

Il sottoscritto MARIO ROSSI - RSSMRA70A15H501G

in qualità di

(conducente, legale rappresentante, ecc.)

DICHIARA

A) Procura

di conferire al Sig.

(cognome - nome - codice fiscale)

procura speciale per l'esecuzione delle formalità amministrative di cui alla sopra identificata pratica.

#### B) Domiciliazione

di eleggere domicilio speciale, per tutti gli atti e le comunicazioni inerenti il procedimento amministrativo, presso l'indirizzo di posta elettronica del soggetto che provvede alla trasmissione telematica, cui viene conferita la facoltà di eseguire eventuali rettifiche di errori formali inerenti la modulistica elettronica.

(Luogo e data)

(Firma del dichiarante)

Allegare scansione della delega, recante firma autografa del dichiarante. N.B. <u>non</u> è più necessaria la firma digitale del delegato

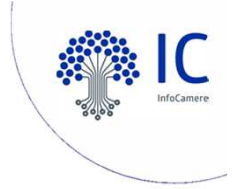

## • Caricare la patente di guida

| Certificato di residenza o attestazione di avvenuta iscrizione<br>all'anagrafe.<br>Allegato facoltativo. | 🖆 Sfoglia                            |
|----------------------------------------------------------------------------------------------------|--------------------------------------|
| Allegato generico<br>Allegato facoltativo.                                                               | 🖆 Sfoglia                            |
| Patente di guida intestatario<br>Allegato valido                                                         | patente_fac-simile Mario R 🖆 Sfoglia |
|                                                                                                    | ← Precedente 🛱 Allega Successivo→    |

Allegare copia della patente del conducente, caricare i file cliccando «Allega» e infine passare al prossimo passo cliccando «Successivo»

| Domanda:5644. Carta conducente - prima emissione:                     | ea download - |
|-----------------------------------------------------------------------|---------------|
| Documentazione - Modulo di domanda                                    |               |
| Scarica il Modulo di domanda                                          |               |
| 2 Controlla i dati inseriti                                           |               |
| 3 Firma digitalmente la domanda usando un qualsiasi software di firma |               |
| 4     Carica il file firmato digitalmente (formato p7m)               | foglia        |
|                                                                       |               |
| 5 Scansiona il Modulo di domanda con firma autografa del titolare     |               |
| 6     Carica il file scansionato (formato pdf)                        | foglia        |
|                                                                       |               |

Scaricare e stampare il modulo di domanda. Allegare sia la copia firmata digitalmente in formato CAdES (.p7m) che quella con firme autografe e proseguire allo step «Successivo» dopo aver effettuato l'upload agendo sul pulsante allega.

Precedente

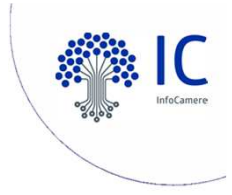

## O Caricare la richiesta firmata

| Home          | Richiesta A                               | Illegati Firma Pagamento Invio Esito                    | Download <del>-</del> |
|---------------|-------------------------------------------|---------------------------------------------------------|-----------------------|
| Domanda:180   | )1. Carta conduce                         | TACI                                                    |                       |
| Documentazion | 16                                        | Upload in corso                                         |                       |
| 1             | 🛓 Scarica il modu                         | 100%                                                    |                       |
| 2             | Controlla i dati ins                      | Prosegui                                                |                       |
| З             | Firma digitalmente                        | e la domanda usando un qualsiasi software di firma      |                       |
| 4             | Carica il file firmato<br>Allegato valido | o digitalmente in formato p7m TACI_Domanda_1741.pdf.p7m | 🕿 Sfoglia             |
|               |                                           | 🔶 Precedente 🗎 Allega                                   | Successivo →          |

Terminato l'upload, bisogna cliccare «Prosegui» e poi «Successivo»

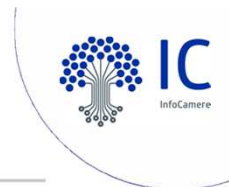

Download -

## O Il pagamento della richiesta

Domanda:1881. Carta conducente - prima emissione:

#### Pagamento

| Seleziona la modalità di paj     | gamento che preferisci:                                                    |               |                         | _ |
|----------------------------------|----------------------------------------------------------------------------|---------------|-------------------------|---|
| :<br>Telemac                     | 0                                                                          | pa            | igoPA                   |   |
| Prepagato Telemaco               |                                                                            | PagoF         | PA                      |   |
| L'importo per la domanda di car  | ta tachigrafica si compone di:<br><b>Descrizione</b><br>Carta tachigrafica | Quantità<br>1 | Prezzo unitario*<br>37€ |   |
| * Importi IVA esclusa ove applic | abile.                                                                     |               |                         |   |

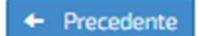

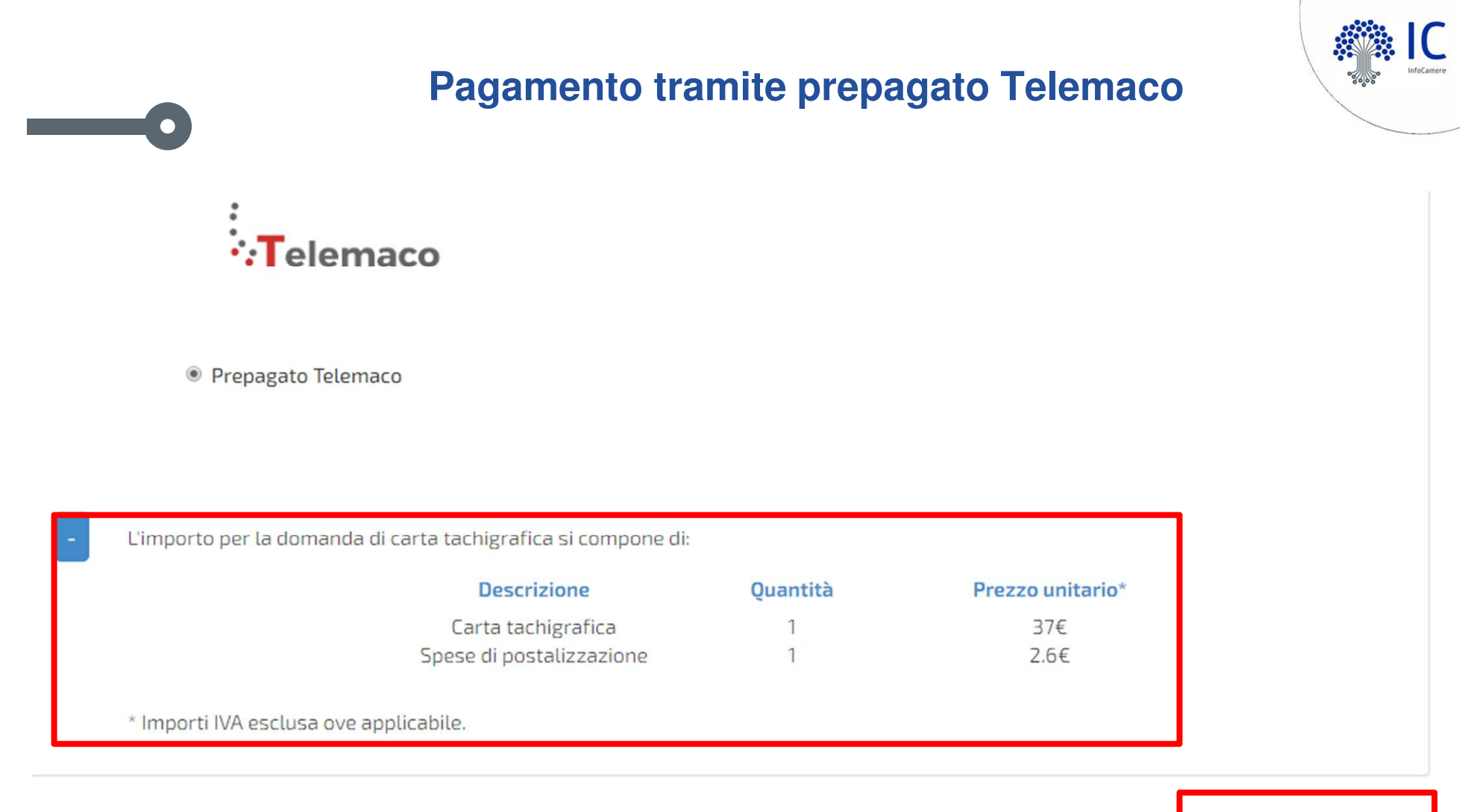

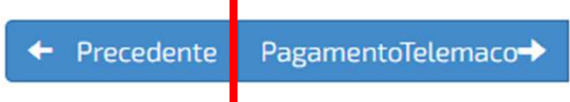

### Proseguire con il Pagamento Telemaco

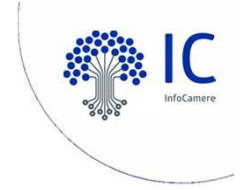

#### Pagamento tramite circuito PagoPA

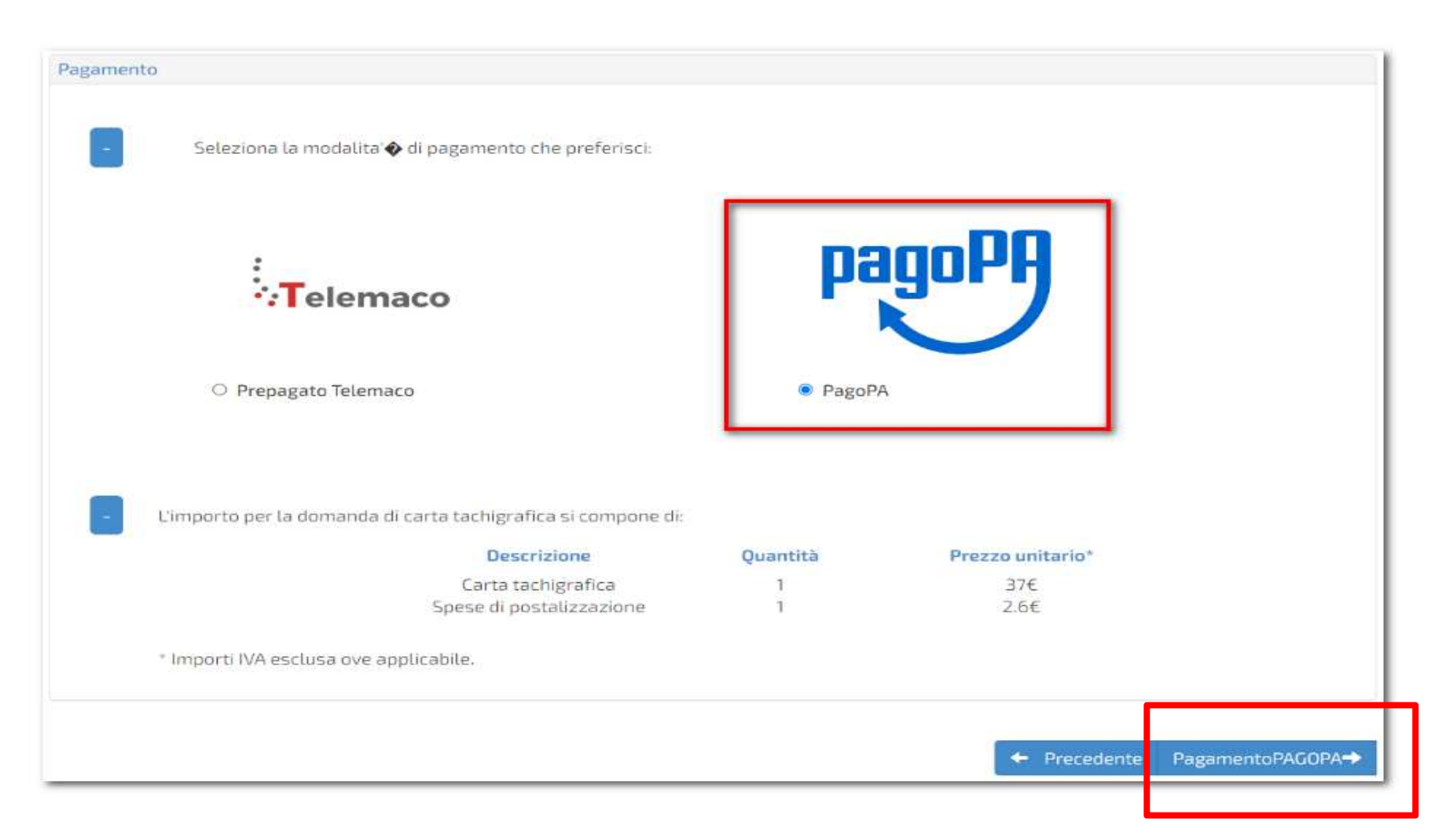

Proseguire con l'accesso al circuito di Pagamento PagoPA

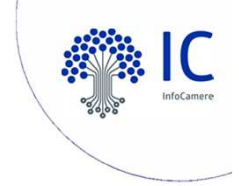

#### Pagamento tramite circuito PagoPA

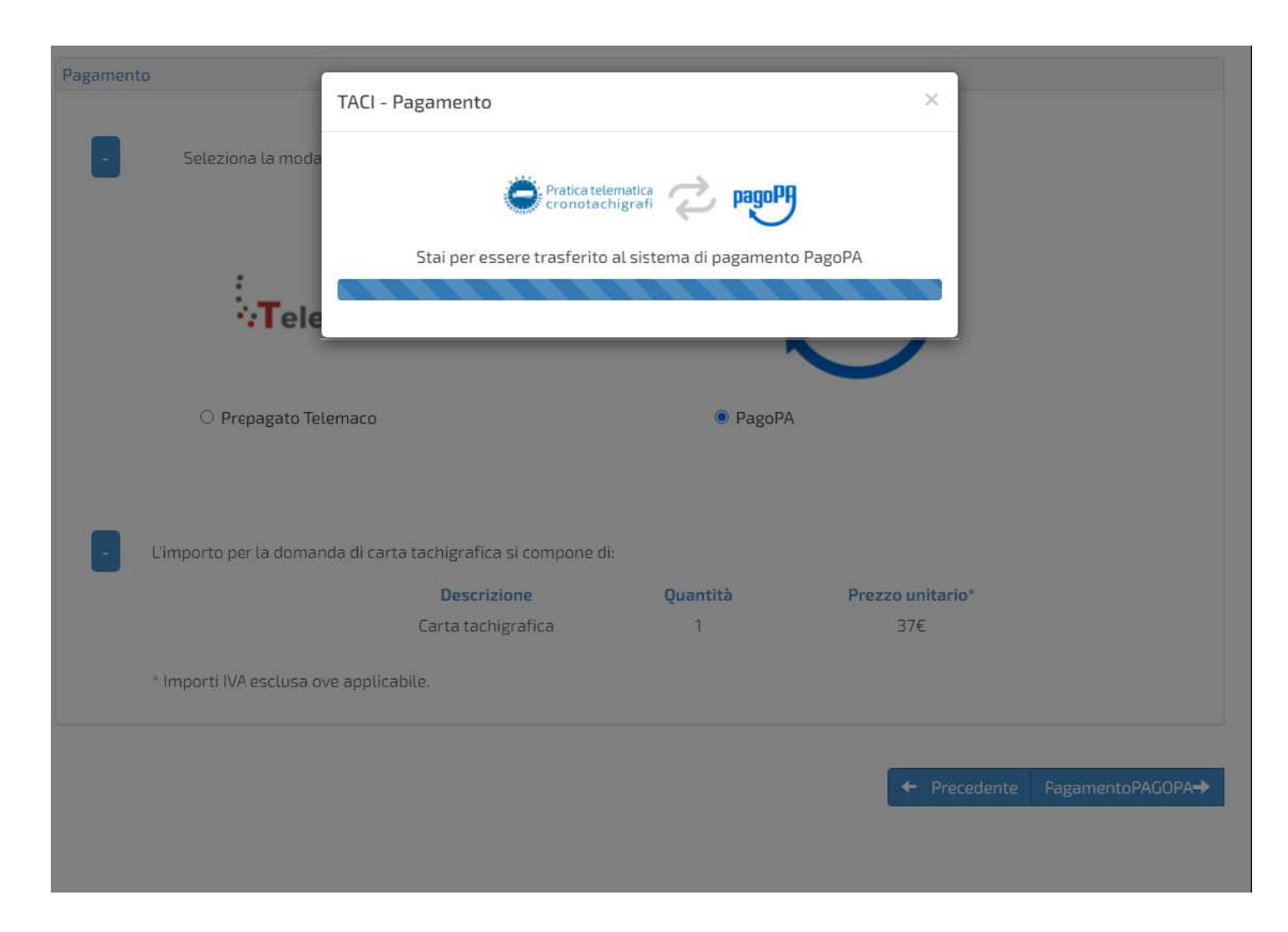

Proseguire con le operazioni di pagamento PagoPA

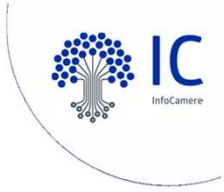

## Trasmissione della domanda

| Home                  | Richiesta                                    | Allegati                                | Firma                             | Pagamento                          | Invio            | Esito              |                            | Download - |
|-----------------------|----------------------------------------------|-----------------------------------------|-----------------------------------|------------------------------------|------------------|--------------------|----------------------------|------------|
| Domand                | a:1801. Carta cond                           | ucente - prim                           | a emissione:                      |                                    |                  |                    |                            |            |
| Documen               | tazione                                      |                                         |                                   |                                    |                  |                    |                            |            |
| Proceden<br>della dom | do con la trasmissio<br>anda sarà visualizza | ne definitiva la o<br>abile nella sezio | domanda verrà<br>ne dettagli dell | inserita nel flus:<br>la homepage. | so di elaborazio | ne e verrà elabora | ta dall'ufficio competente | ! Lo stato |
|                       |                                              |                                         |                                   |                                    |                  |                    |                            |            |
|                       |                                              |                                         |                                   |                                    |                  |                    |                            |            |

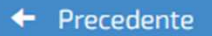

Trasmetti la domanda 🔶

Invio definitivo della richiesta

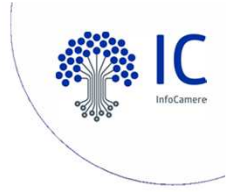

## Esito dell'invio

La pratica è stata correttamente trasmessa al sistema di gestione e verrà presto presa in esame. Lo stato è consultabile nella sezione home selezionando il dettaglio della domanda.

Di seguito i dati riepilogativi:

Id Domanda TACI: 1801

Id Pratica Telematica: M19611498WG

Intestratario domanda: Mario Rossi

Esito: OK

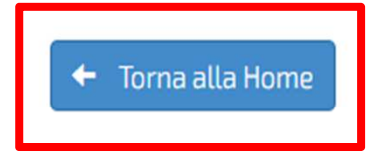

## Conferma della trasmissione della domanda

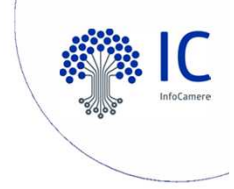

## Monitoraggio della richiesta

| Consulta le          | tue richieste                    |                                      |                                    |                                 |                     |                                |            |
|----------------------|----------------------------------|--------------------------------------|------------------------------------|---------------------------------|---------------------|--------------------------------|------------|
| Trenta gio           | mi Tutti i reco                  | rd Filtro                            | <b>T</b>                           |                                 |                     |                                |            |
| <u>ID</u><br>domanda | <u>Tipologia</u><br><u>carta</u> | <u>Tipologia</u><br><u>Emissione</u> | <u>Stato</u><br><u>Avanzamento</u> | <u>ID pratica</u><br>telematica | <u>Intestatario</u> | <u>Ultimo</u><br>aggiornamento |            |
| 1801                 | CONDUCENTE                       | PRIMA EMISSIONE                      | TRASMESSA -                        | M19611498WG                     | Mario Rossi         | 11-06-2019                     | 🖸 Dettagli |
| « < 1                | 2 > »                            |                                      |                                    |                                 |                     |                                |            |

Consultazione delle pratiche dalla Homepage

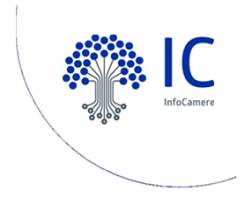

# Back office camerale

| tach                                                |               |                         |         |
|-----------------------------------------------------|---------------|-------------------------|---------|
| Scrivania Gestio                                    | ne Domanda    | Gestione Carta          | Utilità |
| Controlli manuali                                   | Attività da c | completare              |         |
| Richieste cambio status                             | <u>0</u>      | Controlli manuali       |         |
| Ontrollo patenti                                    | <u>0</u>      | Richieste cambio status |         |
| Domande da validare                                 | <u>3</u>      | Domande da validare     |         |
| Riacquisizione immagini     Domando in eleborazione | <u>0</u>      | Riacquisizione immagini |         |
| Domande in elaborazione                             | 356           | Domande da completare   |         |
|                                                     | <u>o</u>      | Domande in elaborazione |         |
|                                                     |               |                         |         |

Domande da validare: sono le domande inviate dalle Agenzie che gli operatori camerali devono validare (o rigettare) dopo opportuni controlli

Domande in elaborazione: sono le domande inviate dalle Agenzie in fase di elaborazione/trasmis sione telematica

Visualizzazione delle pratiche Telematiche dalla Homepage di Tacho

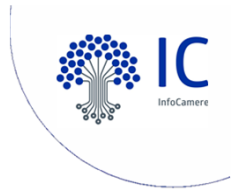

# Back office camerale TACHO

| tach<br>Scrivania Gestion                                                                         | <b>Doman</b> | da Gestione (                                | Carta Utilità | 1               |                           |           |            |
|---------------------------------------------------------------------------------------------------|--------------|----------------------------------------------|---------------|-----------------|---------------------------|-----------|------------|
| sei in: homepage /scrivania /d                                                                    | omande d     | la validare                                  |               |                 |                           |           |            |
| <ul> <li>Controlli manuali</li> <li>Richieste cambio status</li> <li>Controllo patenti</li> </ul> | Risul        | <i>tati ricerca</i><br>Ileziona Domande Visu | alizzate      |                 |                           |           |            |
| Domande da validare     Disecularizione immediate                                                 |              | N.Domanda                                    | Tipo Carta    | Tipo Domanda    | Associazione di Categoria | Pagamento | Telematica |
| Domande in elaborazione                                                                           |              | 513707                                       | Conducente    | Rinnovo         | C.C.I.A.A. DI MILANO MON  |           | SI         |
|                                                                                                   |              | 513463                                       | Azienda       | Prima emissione | C.C.I.A.A. DI MILANO MON  |           | SI         |
|                                                                                                   |              | 513650                                       | Conducente    | Rinnovo         | C.C.I.A.A. DI MILANO MON  |           | SI         |
|                                                                                                   | 3 right      | e trovate, mostrate tut                      | te le righe.  |                 |                           |           |            |

Visualizzazione delle pratiche Telematiche da 'Domande da validare'

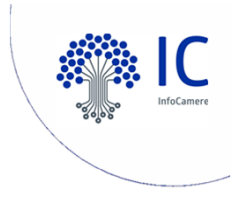

# Back office camerale

| Protocollo                                                                                                    | 2019 / 37                                                              |                                                                                                    |                                                 |                   | Telematica                               | SI - M196116RJVR          |
|----------------------------------------------------------------------------------------------------|------------------------------------------------------------------------|----------------------------------------------------------------------------------------------------|-------------------------------------------------|-------------------|------------------------------------------|---------------------------|
| Domanda                                                                                                    | 513650 - Conducente - Rinnovo (S                                       | cadenza)                                                                                                    |                                                 |                   | Stato Dom.                               | Domanda da validare       |
| Caricata da                                                                                                    | C.C.I.A.A. DI MILANO MONZA BRIAN                                       | ZA LODI - CARICATA DA: TX02EO                                                                                                |                                                 |                   | Data registrazione                       | 11/06/2019                |
| Cognome Nome                                                                                                    | SFERRAZZO GIUSEPPE                                                     |                                                                                                    |                                                 |                   | (*) Codice fiscale                       | SFRGPP69S28F205Z          |
| Nato a                                                                                                    | MILANO - MILANO (ITALIA)                                               |                                                                                                    |                                                 |                   | Data di nascita                          | 28/11/1969                |
| Residenza                                                                                                    | Via PACE, 158 - 20017 - RHO (MI)                                       |                                                                                                    |                                                 |                   |                                          |                           |
| Patente                                                                                                    | D-E MI3845079X PREFETTURA (ITA                                         | ALIA)                                                                                                    |                                                 |                   | Validità                                 | 03/08/1990 30/06/2020     |
| Controllo Patente                                                                                                    | No                                                                     | Note Controllo                                                                                                    | Altri casi                                      |                   |                                          |                           |
| Telefono                                                                                                    | 0293904643                                                             | Email                                                                                                    | aa@bb.it                                        |                   |                                          |                           |
| Postalizzazione                                                                                                    | c/o la C.C.I.A.A.                                                      |                                                                                                    |                                                 |                   |                                          |                           |
| Dettaglio Carte                                                                                                    |                                                                        |                                                                                                    |                                                 |                   |                                          |                           |
| Dettaglio Carte                                                                                                    |                                                                        |                                                                                                    |                                                 |                   |                                          |                           |
| Dettaglio Carte                                                                                                    | Status Carta                                                           | Num. Raccomandata                                                                                                    |                                                 | Data Raccomandata | Sp                                       | edizione in CCIAA         |
| Dettaglio Carte<br>Iumero carta<br>-00000003879001                                                                                                    | Status Carta<br>Richiesta presentata                                   | Num. Raccomandata                                                                                                    |                                                 | Data Raccomandata | Sp                                       | edizione in CCIAA         |
| Dettaglio Carte<br>Iumero carta<br>-00000003879001<br>n solo elemento trovato                                                                                                    | Status Carta<br>Richiesta presentata                                   | Num. Raccomandata                                                                                                    |                                                 | Data Raccomandata | Sp                                       | edizione in CCIAA         |
| Dettaglio Carte<br>Jumero carta<br>-00000003879001<br>In solo elemento trovato<br>Storico Note                                                                                            | Status Carta<br>Richiesta presentata                                   | Num. Raccomandata                                                                                                    |                                                 | Data Raccomandata | Sp                                       | edizione in CCIAA         |
| Dettaglio Carte<br>Jumero carta<br>-00000003879001<br>In solo elemento trovato<br>Storico Note<br>issuna nota                                                                             | Status Carta<br>Richiesta presentata                                   | Num. Raccomandata                                                                                                    |                                                 | Data Raccomandata | Sp                                       | edizione in CCIAA         |
| Dettaglio Carte                                                                                                    | Status Carta<br>Richiesta presentata                                   | Num. Raccomandata                                                                                                    |                                                 | Data Raccomandata | Sp                                       | edizione in CCIAA         |
| Dettaglio Carte                                                                                                    | Status Carta<br>Richiesta presentata                                   | Num. Raccomandata                                                                                                    | Oggetto                                         | Data Raccomandata | Sp                                       | edizione in CCIAA<br>File |
| Dettaglio Carte<br>Numero carta<br>-00000003879001<br>n solo elemento trovato<br>Storico Note<br>issuna nota<br>Allegati<br>X02EO.M192225D9FM.2225D9F                                     | Status Carta<br>Richiesta presentata<br><b>Titolo</b><br>M.001.pdf     | Num. Raccomandata                                                                                                    | <b>Oggetto</b><br>RTELLO                        | Data Raccomandata | Sp                                       | edizione in CCIAA<br>File |
| Dettaglio Carte Numero carta I-00000003879001 Jn solo elemento trovato Storico Note essuna nota Allegati 'X02EO.M192225D9FM.2225D9F ACI_Domanda_1643.pdf.p7m                              | Status Carta<br>Richiesta presentata<br>Titolo<br>M.001.pdf            | Num. Raccomandata<br>APERTURA PRATICA PER LO SPO<br>Modulo ministeriale di Domanda                                           | <b>Oggetto</b><br>RTELLO<br>Firmato             | Data Raccomandata | Sp<br>Scarica<br>Scarica                 | edizione in CCIAA<br>File |
| Dettaglio Carte Numero carta I-00000003879001 Jn solo elemento trovato Storico Note essuna nota Allegati X02EO.M192225D9FM.2225D9F ACI_Domanda_1643.pdf.p7m itt_1643_IDCID_186_cartaIdLeg | Status Carta<br>Richiesta presentata<br>Titolo<br>M.001.pdf<br>ale.pdf | Num. Raccomandata Num. Raccomandata APERTURA PRATICA PER LO SPO Modulo ministeriale di Domanda att_1643_IDCID_186_cartaIdLeg | <b>Oggetto</b><br>RTELLO<br>Firmato<br>jale.pdf | Data Raccomandata | Scarica<br>Scarica<br>Scarica<br>Scarica | edizione in CCIAA<br>File |

### Visualizzazione di una pratica Telematica da validare con gli allegati inviati

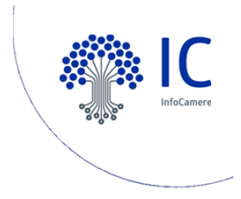

# Back office camerale

| Numero carta                                                                                                    | Status Carta         | Num. Raccomandata D                                     | ata Raccomandata | Spedizione in CCIAA |
|----------------------------------------------------------------------------------------------------|----------------------|---------------------------------------------------------|------------------|---------------------|
| I-0000003879001                                                                                                    | Richiesta presentata |                                                         |                  |                     |
| Un solo elemento trovato                                                                                                |                      |                                                         |                  |                     |
| Storico Note                                                                                                    |                      |                                                         |                  |                     |
| essuna nota                                                                                                    |                      |                                                         |                  |                     |
| Allegati                                                                                                    |                      |                                                         |                  |                     |
|                                                                                                    | Titolo               | Oggetto                                                 |                  | File                |
| TX02EO.M192225D9FM.2225D9F                                                                                              | M.001.pdf            | APERTURA PRATICA PER LO SPORTELLO                       | Apri Scarica     |                     |
| TACI_Domanda_1643.pdf.p7m                                                                                               |                      | Modulo ministeriale di Domanda Firmato                  | Apri Scarica     |                     |
| att 1642 IDCID 196 cartaIdlor                                                                                           | Jale.pdf             | att_1643_IDCID_186_cartaIdLegale.pdf                    | Apri Scarica     |                     |
| att_1645_IDCID_166_caltaluce                                                                                            | Veicolo.pdf          | att_1643_IDALT_1679_possessoVeicolo.pdf                 | Apri Scarica     |                     |
| att_1643_IDALT_1679_possesso                                                                                            |                      |                                                         |                  |                     |
| att_1643_IDALT_1679_possesso<br>att_1643_IDALT_1681_ <mark>Modulol</mark>                                               | FirmatoAutogr.pdf    | att_1643_IDALT_1681_ModuloFirmatoAutogr.p               | df Apri Scarica  |                     |
| att_1643_IDALT_1679_possesso<br>att_1643_IDALT_1681_ <mark>_Modulol</mark><br><i>Rigetto</i>                            | FirmatoAutogr.pdf    | att_1643_IDALT_1681_ <mark>ModuloFirmatoAutogr.p</mark> | df Apri Scarica  |                     |
| att_1643_IDALT_1679_possesso<br>att_1643_IDALT_1679_possesso<br>att_1643_IDALT_1681_Modulol<br><i>Rigetto</i> (*) Cause | FirmatoAutogr.pdf    | att_1643_IDALT_1681_ <mark>ModuloFirmatoAutogr.p</mark> | df Apri Scarica  |                     |

Visualizzazione di una pratica Telematica da validare con gli allegati inviati (occhio agli Allegati...)

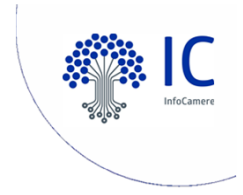

# Back office camerale TACHO

| Scrivania     Gestione Domanda     Gestione C       sei in: homepage /gestione domanda /domande telematiche       Accettazione     Ricerca       Completamento       Iter | Carta Utilità                                |
|----------------------------------------------------------------------------------------------------|----------------------------------------------|
| sei in: homepage /gestione /omanda /domande telematiche         Accettazione       Ricerca         Completamento       Id domanda                                         |                                              |
| Accettazione     Accettazione     Completamento     Iter                                                                                                    |                                              |
| Ocompletamento Iter Id domanda                                                                                                    |                                              |
|                                                                                                    | Pratica Telematica GEDOC Anagrafica Avanzata |
| Ricerca e Stampe Consegna carta ID dom                                                                                                    | anda telematica                              |
| Accettazione caraceo                                                                                                    |                                              |
| Domande telematiche                                                                                                    |                                              |

Funzionalità che permette la ricerca puntuale delle Pratiche Telematiche

Consultazione delle pratiche telematiche dal menu 'Gestione Domanda – Domande telematiche'

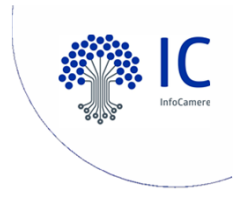

# Back office camerale

| Protocollo                                                                                                    | 2019 / 37                                                             |                                                                                                    |                                          | Telematica                                             | a SI - M192225D9FM         |
|----------------------------------------------------------------------------------------------------|-----------------------------------------------------------------------|----------------------------------------------------------------------------------------------------|------------------------------------------|--------------------------------------------------------|----------------------------|
| Domanda                                                                                                    | 513498 - Azienda - Prima emissio                                      | ne                                                                                                    |                                          | Stato Dom.                                             | Richiesta produzione carta |
| Caricata da                                                                                                    | C.C.I.A.A. DI MILANO MONZA BRIA                                       | NZA LODI - CARICATA DA: TX02EO                                                                                                    |                                          | Data registrazione                                     | e 22/02/2019               |
| Denominazione                                                                                                    | INFOCAMERE TEST                                                       |                                                                                                    |                                          | (*) Codice fiscale                                     | e 02313821007              |
| Residenza                                                                                                    | Via GIOVANNI BATTISTA MORGAGI                                         | NI, 13 - 20089 - MILANO (MI)                                                                                                    |                                          |                                                        |                            |
| Carte Rich.                                                                                                    | 1                                                                     | Nº carta I-00                                                                                                    | 0000001691E0                             |                                                        |                            |
| Telefono                                                                                                    | 3333333333                                                            | Email prov                                                                                                    | va@salvataggio.email                     |                                                        |                            |
| Postalizzazione                                                                                                    | c/o la C.C.I.A.A.                                                     |                                                                                                    |                                          |                                                        |                            |
| Numero carta<br>I-000000001691E0                                                                                                    | Status Carta<br>Richiesta approvata                                   | Num. Raccomandata                                                                                                    | Data Raccomanda                          | ta Sp                                                  | edizione in CCIAA          |
| Numero carta<br>I-00000001691E0<br>Jn solo elemento trovato                                                                                                    | Status Carta<br>Richiesta approvata                                   | Num. Raccomandata                                                                                                    | Data Raccomanda                          | ta Sp                                                  | edizione in CCIAA          |
| Numero carta<br>I-00000001691E0<br>Jn solo elemento trovato<br>Storico Note                                                                                                    | Status Carta<br>Richiesta approvata                                   | Num. Raccomandata                                                                                                    | Data Raccomanda                          | ta Sp                                                  | edizione in CCIAA          |
| Numero carta<br>I-00000001691E0<br>Jn solo elemento trovato<br>Storico Note<br>essuna nota                                                                                                    | Status Carta<br>Richiesta approvata                                   | Num. Raccomandata                                                                                                    | Data Raccomanda                          | ta Sp                                                  | edizione in CCIAA          |
| Numero carta<br>I-00000001691E0<br>Jn solo elemento trovato<br>Storico Note<br>essuna nota<br>Allegati                                                                                              | Status Carta<br>Richiesta approvata                                   | Num. Raccomandata                                                                                                    | Data Raccomanda                          | ta Sp                                                  | edizione in CCIAA          |
| Numero carta<br>I-00000001691E0<br>Jn solo elemento trovato<br>Storico Note<br>essuna nota<br>Allegati                                                                                              | Status Carta<br>Richiesta approvata                                   | Num. Raccomandata                                                                                                    | Data Raccomanda                          | ta Sp                                                  | edizione in CCIAA          |
| Numero carta<br>I-00000001691E0<br>Jn solo elemento trovato<br>Storico Note<br>essuna nota<br>Allegati<br>TX02EO.M192225D9FM.2225D9FI                                                               | Status Carta<br>Richiesta approvata<br>Titolo<br>M.001.pdf            | Num. Raccomandata<br>Ogge<br>APERTURA PRATICA PER LO SPORTELI                                                                                                    | Data Raccomanda<br>etto<br>LO 4          | ta Spr<br>spri Scarica                                 | edizione in CCIAA<br>File  |
| Numero carta<br>I-00000001691E0<br>Jn solo elemento trovato<br>Storico Note<br>essuna nota<br>Allegati<br>TX02EO.M192225D9FM.2225D9FI<br>FACI_Domanda_1643.pdf.p7m                                  | Status Carta<br>Richiesta approvata                                   | Num. Raccomandata Ogge APERTURA PRATICA PER LO SPORTELI Modulo ministeriale di Domanda Firma                                                                                                    | Data Raccomanda<br>etto<br>LO /<br>sto / | ta Spr<br>typri Scarica<br>typri Scarica               | edizione in CCIAA<br>File  |
| Numero carta<br>I-00000001691E0<br>Jn solo elemento trovato<br>Storico Note<br>essuna nota<br>Allegati<br>TX02E0.M192225D9FM.2225D9FI<br>TACI_Domanda_1643.pdf.p7m<br>att_1643_IDCID_186_cartaIdLeg | Status Carta<br>Richiesta approvata<br>Titolo<br>M.001.pdf<br>ale.pdf | Num. Raccomandata           Num. Raccomandata           Ogge           APERTURA PRATICA PER LO SPORTELL           Modulo ministeriale di Domanda Firma           att_1643_IDCID_186_cartaIdLegale.p | Data Raccomanda<br>etto<br>LO 4<br>ato 4 | ta Spr<br>Apri Scarica<br>Apri Scarica<br>Apri Scarica | File                       |

## Consultazione puntuale di una pratica telematica dal menu 'Domande telematiche'

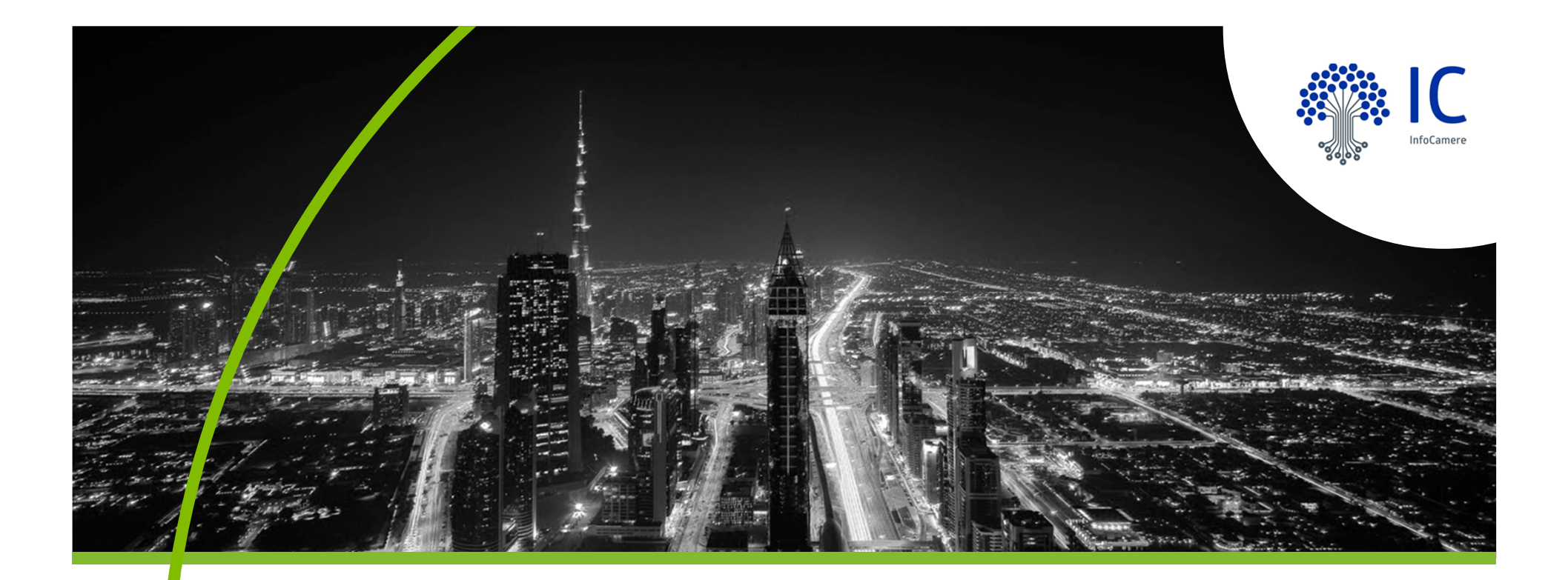

# Grazie per l'attenzione.

nome.cognome@infocamere.it www.infocamere.it

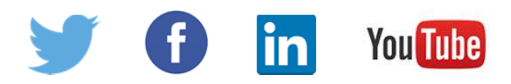